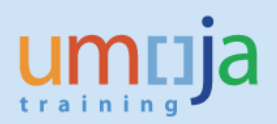

# Contents

| Purpose                                                               |    |
|-----------------------------------------------------------------------|----|
| Identify the budget information related to the Plant/Storage Location | 3  |
| Transaction Codes (T-Codes):                                          | 4  |
| Recommendation                                                        | 4  |
| Movement type Z21                                                     | 4  |
| Step-by-Step instructions                                             | 6  |
| Movement type 511                                                     |    |
| Step-by-Step instructions                                             |    |
| Subsequent steps                                                      | 15 |
| (1) Batch Managed Materials                                           | 15 |
| (2) Serialized Materials                                              | 15 |
| (3) Goods received in to a storage location linked to a warehouse     |    |
| (4) Check the stock level after the posting                           | 15 |
| (5) Need to cancel the receipt into stock                             |    |

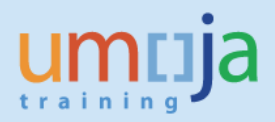

# Purpose

The purpose of this document is to provide guidance for performing additions to stock in the exception scenarios described below.

At Umoja Go-Live, the receipt of stock into inventory is possible only in the following modality:

- Goods Receipt against a vendor PO for stock
- Goods Receipt against an internal Stock Transport Order

After C3/C4 go-live, however, the following exception scenarios have been determined:

- Stock items received against Purchase Orders converted in Umoja without Material Master
- Stock items not reported during the inventory conversion process
- Goods received upon completion of a construction contract (e.g. construction materials in excess that would be used for repair, maintenance)
- Goods received with reference to a service contract (e.g. spare parts that would be used for repair, maintenance)
- Receipt of PO delivery overage at no cost

The movement types indicated in the table below have been implemented in Umoja in order to be able to manage the above exception scenarios:

| Scenario                                                                                                    | Movement<br>Type                   | Value                                                                                                    | Accountability for<br>transaction (Umoja User<br>Role) | Budget Relevance |
|----------------------------------------------------------------------------------------------------|------------------------------------|----------------------------------------------------------------------------------------------------|--------------------------------------------------------|------------------|
| Stock items received against<br>Purchase Orders converted<br>in Umoja without Material<br>Master                                                            | Z21 - Add<br>to Stock<br>(Val)     | -At the PO value                                                                                                    | - Senior Asset Accountant                              | Statistical      |
| Stock items not reported<br>during the inventory<br>conversion process                                                                                      | Z21 - Add<br>to Stock<br>(Val)     | -At the MAP, if existing in plant<br>-At PO or at a fair market<br>value, if not existing in the<br>plant<br>-At zero, if used | - Senior Asset Accountant                              | Statistical      |
| Goods received upon<br>completion of a construction<br>contract (e.g. construction<br>materials in excess that<br>would be used for repair,<br>maintenance) | Z21 - Add<br>to Stock<br>(Val)     | -At the MAP, if existing in plant<br>-At a fair market value, if not<br>existing in the plant<br>-At zero, if used             | - Senior Asset Accountant                              | Statistical      |
| Goods received with<br>reference to a service<br>contract (e.g. spare parts<br>that would be used for<br>repair, maintenance)                               | Z21 - Add<br>to Stock<br>(Val)     | -At the MAP, if existing in plant<br>-At a fair market value, if not<br>existing in the plant<br>-At zero, if used             | - Senior Asset Accountant                              | Statistical      |
| Receipt of PO delivery overage at no cost                                                                                                    | 511 -<br>Delivery<br>w/o<br>charge | -At zero (will decrease the MAP)                                                                                               | - Inventory Senior user                                | Statistical      |

### Movement type Z21

With the movement type Z21 it is possible to add items to stock and specify a value for the receipt. This movement type can be used only in the scenarios indicated in the above table.

**Note:** If this relates to an error performed when raising a PO, the PO MUST be corrected before goods receipt. This movement type would only be used in cases where the PO could not be corrected.

### **Budget relevance**

• The movement type Z21 is not relevant from a budget perspective (statistical)

# Value of the items returned to stock

• The movement types allow specifying a value for the items returned to stock. This is applicable only to new (untouched, never used) items. The value to be indicated is to be determined based on the criteria illustrated in the above table.

### Responsibility

The movement type Z21 can be executed by a staff member assigned with the Umoja User Role "Senior Asset Accountant"; the "Inventory Senior User" responsible for the stock to be added will a) support assessing the status of the goods as new / old and b) assist the Senior Asset Accountant preparing and executing the transaction in Umoja. The Inventory Senior User can create a Stock Reservation to be used as a reference to facilitate the execution of the goods receipt.

#### Account Assignment

• When executing the movement type Z21, the account assignment will indicate the Fund / Fund Center related to receiving Plant / Storage Location

#### Movement type 511

With movement type 511 it is possible to perform receipt of PO delivery overage at no cost. The items that are delivered in excess are therefore received with value = 0.

#### **Budget relevance**

• The movement type 511 is not relevant from a budget perspective (statistical)

# Value of the items returned to stock

• The items that are delivered in excess are received with value = 0

# Responsibility

• The movement type 511 can be executed by a staff member assigned with the Umoja User Role "Inventory Senior user

#### Account Assignment

• When executing the movement type 511, the account assignment will indicate the Fund / Fund Center related to receiving Plant / Storage Location

# Identify the budget information related to the Plant/Storage Location

Movement types Z21 and 511 require identification in the Umoja transaction of the Fund/Funds Center(Cost Center) relevant to the Plant and Storage Location (SLOC) of the receiving location. The list

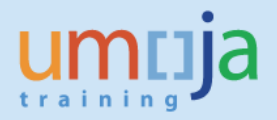

of Fund/Fund Centers and Functional Areas linked to Plants and Storage Locations is available on iSeek at the following link:

https://www.unumoja.net/download/attachments/58589682/Umoja\_Job\_Aid\_Storage%20Locations%20Design%20FM%20Der ivations\_May11.pdf?version=1&modificationDate=1462996831045&api=v2

# Transaction Codes (T-Codes):

- MIGO
- MB21 (if a stock reservation is created as a reference for the MIGO Goods Movement)

The Step-by-Step instructions below refer to the execution of the MIGO transaction. The execution of the MIGO may be preceded by the creation of a Stock Reservation that can be used as a reference in the MIGO. The Inventory Senior User can create the Stock Reservation with t-Code MB21. Instructions on how to create a Stock Reservation are available in the Umoja Training on iSeek:

https://www.unumoja.net/download/attachments/58589682/Umoja\_Job%20Aid\_How%20To%20Creat e%2C%20Certify%20and%20Approve%20Reservations%20for%20Inventory\_v1.2.pdf?version=1&modifi cationDate=1463754213880&api=v2

# **Recommendation**

Due to the exceptional and integrated characteristics of the processes described in this document, it is recommended to raise an iNeed ticket to Umoja for consultation on the most appropriate approach.

# Movement type Z21

User: Senior Asset Accountant

#### **Data Preparation**

It is recommended to have the following data prepared in advance to successfully complete the process; the Inventory Senior User or other staff members with the required system knowledge may assist the Senior Asset Accountant in preparing the data for movement types Z21

| Movement | Z21 - Add to Stock (Val)                                                                                    |
|----------|----------------------------------------------------------------------------------------------------|
| Туре     |                                                                                                    |
|          |                                                                                                    |
| Plant    | Umoja Plant where the goods are to be received into stock. Example: KE00                                    |
| <u></u>  |                                                                                                    |
| Storage  | Umoja Storage Location in the Plant where the goods are to be received into stock. Example: for Plant KEUU, |
| location | Storage Location 4101                                                                                       |
|          |                                                                                                    |

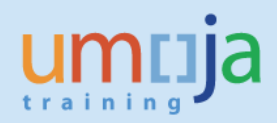

| Reason code | Code to indicate the reason why the goods are to be received in stock. Examples:                              |
|-------------|----------------------------------------------------------------------------------------------------|
|             | 0001 - Correction of data conversion                                                                          |
|             | 0002 – Goods from Construction Contract                                                                       |
|             | 0003 – Goods from Service Contract left over                                                                  |
| Fund        | This indicates the Fund linked to the Plant and Storage Location where the goods are to be received. Example: |
|             | 10RCR                                                                                                    |
| Fund Center | This indicates the Fund Center linked to the Plant and Storage Location where the goods are to be received.   |
|             | Example: 11435                                                                                                |

The detailed information related to the materials to be added to stock is required; the information will have to be indicated by the responsible Inventory Senior User.

### Value of items to be received into stock

The value at which the items will be received is to be reviewed and validated by the Senior Asset Accountant (and in accordance with IPSAS), based on the indications included in the table at page 1 and summarized below:

### New items (never used):

- At PO value in case of data conversion error: if the goods had been expensed at time of goods receipt and should have been instead received into stock, the value should reflect the value indicated in the relevant legacy Purchase Order.
- At the MAP, if existing in Plant: if the materials to be received in stock have a MAP (Moving Average price) in the Plant, the MAP is the value to be indicated in the transaction.
- At a fair market value, if not existing in the Plant: if the materials to be received in Stock have never been in the Plant, therefore there is no MAP a fair market value is to be assessed and specified in the transaction.

# Old items (used):

• At zero, if used: if the materials to be received in stock are not new, i.e. are used, their valuation type will be set as either "OLD\_SUPP" or "OLD\_SPARES" and the value to be indicated in the transaction is zero.

# Details of the materials to be received

In the table below an example of the type of information that is to be prepared in order to execute the addition to stock:

| # | Material Number | Qty | Estimated Total Value<br>for material quantity | Valuation type for split valuated<br>materials | Batch info (vendor batch, expiration |
|---|-----------------|-----|------------------------------------------------|------------------------------------------------|--------------------------------------|
|---|-----------------|-----|------------------------------------------------|------------------------------------------------|--------------------------------------|

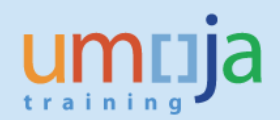

|   |                                                      |    | to be returned         |            | date)                 |
|---|------------------------------------------------------|----|------------------------|------------|-----------------------|
| 1 | 1200000401 (Maint Kt:Desalination Unit<br>Elect)     | 2  | 100 \$ (unit price 50) | NEW_SPARES |                       |
| 2 | 1500000746 (Fire<br>Extinguisher,CO2,5kg,Std Hndhld) | 3  | 90 \$ (unit price 30)  | NEW_SUPP   |                       |
| 3 | 1600001257 (Atropine<br>Sulphate:Inj,0.600mg/1ml)    | 10 | 15 \$ (unit price 1.5) |            | ABC123,<br>12.01.2017 |

# Step-by-Step instructions

Details on the MIGO transaction can be found on the Umoja Training website, Logistics Execution training documentation. Below is a description of the specific steps for t-code MIGO with movement type Z21

In order to facilitate the execution of the posting, the Inventory Senior User can create a Stock Reservation with t-code MB21. In the Stock Reservation the Inventory Senior user specifies all the details that are inherited in the MIGO transaction (with the exception of the serial numbers for serialized materials that have to be specified in the MIGO transaction). The step-by-step instructions below refer to the execution of MIGO without a preceding Stock Reservation.

Open t-code MIGO (1). From the drop-down, select 'Goods Receipt' (2) and 'Other' (3). Specify movement type Z21 and press Enter (4).

In Detail Data section choose tab '**Material**' (5), specify the relevant material number and press Enter (6).

Click on tab 'Quantity' (7):

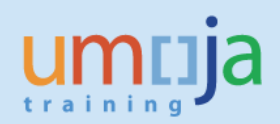

| how Ovenriew 1 Hold Check Po                                                      |                                    | K WN1FIASE | 13K    |          |              |             |       |           |     |               |  |
|-----------------------------------------------------------------------------------|------------------------------------|------------|--------|----------|--------------|-------------|-------|-----------|-----|---------------|--|
|                                                                                   | rt 🚹 Help                          |            |        |          |              |             |       |           |     |               |  |
| ods Receipt 2 🔹 Other 3 💌                                                         |                                    |            |        |          | Add to Stock | (Val) 4 Z21 |       |           |     |               |  |
| General 🚱                                                                         |                                    |            |        |          |              |             |       |           |     |               |  |
|                                                                                   |                                    | -          |        |          |              |             |       |           |     |               |  |
| Document Date 16.09.2016                                                          | Naterial Slip                      |            |        |          |              |             |       |           |     |               |  |
| Collective Slip                                                                   | ACCITICATION TEXT                  |            |        |          |              |             |       |           |     |               |  |
|                                                                                   |                                    |            |        |          |              |             |       |           |     |               |  |
| Line Mat. Short Text                                                              | OK                                 | Qty in UnE | E      | S., SLOC | Cost Center  | G/L Account | Batch | Valuation | M   | D Stock Type  |  |
| Blacket, 1P1, 10y0ta, 35273-00070                                                 | ( <u>v</u>                         | 2          | EA     | Store    | 11400        |             |       |           | 441 | r unrestricte |  |
|                                                                                   |                                    |            |        |          |              |             |       |           |     |               |  |
|                                                                                   |                                    |            |        |          |              |             |       |           |     |               |  |
|                                                                                   | a Dalata                           | Contrate   |        | 3        |              |             |       |           |     |               |  |
|                                                                                   | Delete                             | Concents   |        | <u> </u> |              |             |       |           |     |               |  |
| -                                                                                 | ccount Assignme                    | nt WM      |        |          |              |             |       |           |     |               |  |
| 5<br>Material Quantity7 Where A                                                   |                                    |            |        |          |              |             |       |           |     |               |  |
| Material Quantity7 Where A                                                        | ata 52272 6007                     |            | 120002 | 2650     |              |             |       |           |     |               |  |
| Material Quantity7 Where A<br>Material Bracket:TPT.Toy                            | ota,53273-6007(                    | 0 6        | 120003 | 2659     |              |             |       |           |     |               |  |
| Material Quantity7 Where A<br>Material Bracket:TPT.Toy                            | ota,53273-6007                     | 0 6        | 120003 | 2659     |              |             |       |           |     |               |  |
| Material Quantity7 Where A<br>Material Bracket:TPT.Toy<br>Material Group 25170000 | <u>ota,53273-6007</u><br>Valuat    | 0 <b>6</b> | 120003 | 12659    |              |             |       |           |     |               |  |
| Material Quantity7 Where A<br>Material Bracket:TPT.Toy<br>Material Group 25170000 | <u>ota,53273-6007</u> 1<br>Valuat  | 0 6        | 120003 | 2659     |              |             |       |           |     |               |  |
| Material Quantity7 Where A<br>Material Bracket:TPT.Toy<br>Material Group 25170000 | o <u>ta,53273-6007</u> 1<br>Valuat | 2 6        | 120003 | 12659    |              |             |       |           |     |               |  |

If the material is "Split Valuated", please indicate the Valuation Type in Valuation Type field in the Material Tab. The material can be in new condition (the valuation type will be either "NEW\_SUPP" or "NEW\_SPARES") or used (the valuation type will be either "OLD\_SUPP" or "OLD\_SPARES").

On tab '**Quantity**' specify the quantity (1) of the material and its value (refer to "<u>Data Preparation</u>" section) (2).

Choose tab 'Where' (3):

| • | Material Quantity | Where 3 Accourt | it Assignme | nt WM          |          |
|---|-------------------|-----------------|-------------|----------------|----------|
|   |                   | 2 1             | F7 (9)      |                |          |
|   | Oty in SKI        | 2               | EA E        | Ext Amount I C | 100.00 2 |
|   |                   | -               |             | Exer Amount Ec |          |
|   |                   |                 |             |                |          |
|   |                   |                 |             |                |          |
|   |                   |                 |             |                |          |
|   |                   |                 |             | No. Containers |          |
|   |                   |                 |             |                |          |
|   |                   |                 |             |                |          |
|   | 🔄 🛃 🔽 Item OK     | Line            | 1 😓         |                |          |

On tab 'Where' specify the destination plant (1), storage location (2) and reason for movement (3) (refer to "Data Preparation" section).

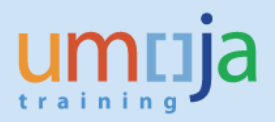

Press Enter and choose tab 'Account Assignment' (5):

| Movement Type       | Z21 + Add to Stock (Val) | Stock type | Unrestricted us |
|---------------------|--------------------------|------------|-----------------|
| Plant               | UN Office at Nairobi 1   | KE00       |                 |
| Storage Location    | W BMTU Store 2           | 4101       |                 |
| Goods recipient     |                          |            |                 |
| Unloading Point     |                          |            |                 |
| Reason for Movement | poo1 <b>3</b>            |            |                 |
| Text                |                          |            |                 |

On tab 'Account Assignment', specify the Fund (1) and Cost Center (2) linked to the plant /storage location.

Do not enter 'G/L account'; this is defaulted by the system.

| LUDO        | 10000 1        | 1 |  |  |
|-------------|----------------|---|--|--|
| Cost Center | 11435 <b>2</b> |   |  |  |
|             |                |   |  |  |

Note: the fund is specified in the pop-up box

Depending on the type of the material (e.g. batch managed, serialized) different types of information are to be specified.

In case the material is batch managed the system will display the "**Batch**" tab. Do not enter any value in the Batch field (1), the system will automatically assign a unique batch number; in the field Date of Manufacture (2) specify the manufacture date if known/available; in the field SLD/BBD (3) indicate the batch expiration date / best before date if known / available:

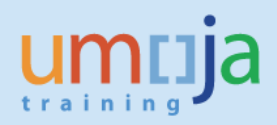

| P | Material Quantity   | Where Partner Batch WM |  |
|---|---------------------|------------------------|--|
|   | Batch               |                        |  |
|   |                     | <u>.</u>               |  |
|   | Date of Manufacture | 2                      |  |
|   | SLED/BBD            | 3                      |  |
|   |                     |                        |  |
|   |                     |                        |  |
|   | B B √ Item OK       | Line 1                 |  |

If the material is serialized (e.g. equipment), the system will display the tab "Serial Numbers".

Check the tick box 'Create Serial Nos Automatically' checkbox (1) on tab 'Serial Numbers'. After posting of Addition to Stock, it might be required to activate newly created equipment records, see corresponding instructions in the section "**Subsequent Steps**".

If additional materials need to be included in Goods Receipt click 'Next Item' (2) and fill information for the new material as described above. After all materials are entered, click 'Check' to check if all information is correct and complete; if so, click 'Post' (4):

| ods Receipt 👻 🛛                             | Hold Check<br>Other                                  | Post Help                               |              |            |                |                             | Add to St   | ock (Val) Z | 21    |  |
|---------------------------------------------|------------------------------------------------------|-----------------------------------------|--------------|------------|----------------|-----------------------------|-------------|-------------|-------|--|
| General 🚱                                   |                                                      |                                         |              |            |                |                             |             |             |       |  |
| Document Date                               | 16.09.2016                                           | Material Slip                           |              | 1          | 1              |                             |             |             |       |  |
| Posting Date                                | 16.09.2016                                           | Doc.Header T                            | ext          |            |                |                             |             |             |       |  |
|                                             | sip 💽                                                |                                         |              |            |                |                             |             |             |       |  |
| Line Mat. Short Tex                         | t                                                    |                                         | ок           | Qty in UnE | E              | SLoc                        | Cost Center | G/L Account | Batch |  |
| Bracket: TPT, To                            | oyota,53273-60070                                    |                                         |              | 2          | EA             | W BMTU Store                | 11435       |             |       |  |
|                                             |                                                      |                                         |              |            |                |                             |             |             |       |  |
|                                             |                                                      |                                         |              |            |                |                             |             |             |       |  |
|                                             |                                                      |                                         |              |            |                |                             |             |             |       |  |
| < >                                         |                                                      |                                         |              |            |                |                             |             |             |       |  |
| A                                           |                                                      | Delete                                  |              | Contents   | R              |                             |             |             |       |  |
|                                             | H                                                    | Delete                                  |              | Contents   | R              |                             |             |             |       |  |
| A P Quar                                    | tity Where                                           | Count Assign                            | mer          | Contents 🕅 | R              |                             |             |             |       |  |
| Material Quar                               | Hity Where<br>Bracket: TPT,                          | Account Assign                          | 1070         | Contents 🕅 | 2000:          | 22659                       |             |             |       |  |
| Material Quar                               | Hity Where<br>Bracket: TPT,                          | Account Assign                          | 1070         | Contents 🔀 | 20003          | 32659                       |             |             |       |  |
| Material Quar                               | Where<br>Bracket: TPT.                               | Account Assign                          | nmer         | Contents 🔀 | 20003          | 32659 <b>]</b> 0            | ]           |             |       |  |
| Material Group                              | Where<br>Bracket:TPT.<br>25170000                    | Account Assign<br>Toyota,53273-60<br>Va | nmer<br>0070 | Contents 🔀 | 2000:<br>EW_SI | 32659 <b>]</b> 0<br>FARES 1 | 1           |             |       |  |
| Material Quar<br>Material Quar              | Where<br>Bracket:TPT.<br>25170000                    | Account Assign<br>Toyota,53273-60<br>Va | nmer<br>0070 | Contents 🕅 | 2000:<br>EW_SI | 22659 <b>]</b> 0<br>PARES 1 | j           |             |       |  |
| Material Quar<br>Material<br>Material Group | (A) (A<br>htty Where<br>Bracket: TP T,<br>[25170000] | Account Assign<br>Toyota,53273-60<br>Va | nmer<br>0070 | Contents   | 2000:<br>EW_SP | 22659 <b>]</b> 0<br>PARES 1 | ]           |             |       |  |

Upon posting, Material Document and Accounting Documents are created for the addition to stock.

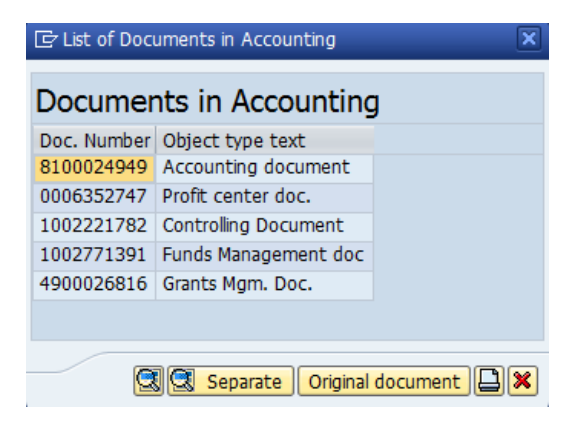

**IMPORTANT NOTE:** Accounting documents are generated only for Materials received with a value. The Materials with zero value do not generate any Accounting document.

# **Goods Movement Print-out**

For every goods movement the system will print a "Goods Issue / Transfer form". The form will indicate the movement type, the plant and storage locations, the materials and quantity, etc.

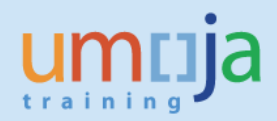

# Movement type 511

User: Inventory Senior User

### **Data Preparation**

| Movement    | 511 - Delivery w/o charge                                                                                     |
|-------------|----------------------------------------------------------------------------------------------------|
| Wovement    | SII - Delivery w/o charge                                                                                     |
| Туре        |                                                                                                    |
|             |                                                                                                    |
| Plant       | Umoja Plant where the over-delivery items are received into stock. Example: KE00                              |
|             |                                                                                                    |
| Storage     | Umoja Storage Location in the Plant where the over-delivery items are received into stock. Example: for Plant |
| location    | KE00, Storage Location 4101                                                                                   |
|             |                                                                                                    |
| Text        | Short description of over-delivery reason and/or reference to the original PO                                 |
|             |                                                                                                    |
| Vendor      | Vendor Number of the PO to which the over-delivery at no cost refers                                          |
|             |                                                                                                    |
| Fund        | This indicates the Fund linked to the Plant and Storage Location where the goods are to be received. Example: |
|             | 10868                                                                                                    |
|             |                                                                                                    |
|             |                                                                                                    |
| Fund Center | This indicates the Fund Center linked to the Plant and Storage Location where the goods are to be received.   |
|             | Example: 11435                                                                                                |
|             |                                                                                                    |
|             |                                                                                                    |

# Details of the materials to be received

In the table below the type of information that is to be prepared in order to execute the addition to stock:

| # | Material Number                                      | Qty | Valuation type for split<br>valuated materials | Batch info<br>(vendor batch,<br>expiration date) |
|---|------------------------------------------------------|-----|------------------------------------------------|--------------------------------------------------|
| 1 | 1200000401 (Maint Kt:Desalination Unit<br>Elect)     | 2   | NEW_SPARES                                     |                                                  |
| 2 | 1500000746 (Fire<br>Extinguisher,CO2,5kg,Std Hndhld) | 3   | NEW_SUPP                                       |                                                  |
| 3 | 1600001257 (Atropine<br>Sulphate:Inj,0.600mg/1ml)    | 10  |                                                | ABC123,<br>12.01.2017                            |

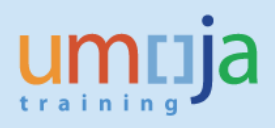

# Step-by-Step instructions

Note: the transaction used in this exception process is an Inventory Management transaction described in the relevant User Guides; please refer to Umoja Training website to access Logistics Execution training documentation. The below instructions describe the specific steps for t-code MIGO with movement type 511.

Execute t-code MIGO. From the drop-down, select 'Goods Receipt' (1) and 'Other' (2). Specify movement type 511 and press Enter (3).

In the Detail Data section choose tab '**Material**' (4), specify the relevant material number and press Enter (5).

If the material is "Split Valuated", please indicate the Valuation Type in Valuation Type field (6) in the Material Tab. **Note:** Since in this scenario the goods are over-delivery with reference to a Purchase Order, the valuation type should be either "NEW\_SUPP" or "NEW\_SPARES".

Click on tab 'Quantity' (7):

| ods Receipt 1 -                                                                                                    | Hold Check Post                       | Help                |      |                    |             | Delive     | ery w/o | charge 511  |               |   |          |    |
|----------------------------------------------------------------------------------------------------|---------------------------------------|---------------------|------|--------------------|-------------|------------|---------|-------------|---------------|---|----------|----|
| General     Image: Collective State       Document Date     2       Posting Date     2       Image: Collective State     2 | 8.09.2016 Materia<br>8.09.2016 Doc.He | I Slip<br>ader Text |      |                    |             |            |         |             |               |   |          |    |
| Line St Mat. Shor                                                                                                    | t Text                                | OK Ot.,             | E    | S., SLoc           | Batch       | Valuation  | M I     | Stock Type  | Pint          | S | Customer | Í  |
| 1 COO Bracket: T                                                                                                    | PT, Toyota, 53273-60070               | 2                   | EA   | W BMTU Store       |             | NEW_SPARES | 511 +   | Unrestricte | UN Office at. |   |          |    |
| 2 COO Reader:Ba                                                                                                    | rcode,PDA,w/RFID                      | <b>√</b> 3          | EA   | W BMTU Store       |             | NEW_SUPP   | 511 +   | Unrestricte | UN Office at. | 1 |          |    |
| 3 OCO Vaccine:C                                                                                                    | nolera                                | <b>√</b> 3          | EA   | W BMTU Store       | 000000346   |            | 511 +   | Unrestricte | UN Office at. |   |          |    |
|                                                                                                    |                                       |                     |      |                    |             |            |         |             |               |   |          |    |
| 4 🕨 📃                                                                                                    |                                       |                     | _    |                    |             |            |         |             |               |   | 4        | ۶. |
| A Material Quan                                                                                                    | Bracket: TPT, Toyota, 53              | Batch               | 5    | Serial Numbers WM  | 65 <u>9</u> |            |         |             |               |   |          |    |
|                                                                                                    |                                       | Valuati             | on T | ype <u>NEW_SPA</u> | RES 6       |            |         |             |               |   |          |    |

On tab '**Quantity**' specify the quantity (1) of the material (refer to "<u>Data Preparation</u>" section). Choose tab '**Where**' (2):

| Material Quantity    | Where <sup>2</sup> | Partner Batch | Serial Numbers | WM  |                |
|----------------------|--------------------|---------------|----------------|-----|----------------|
| Qty in Unit of Entry | 2 1                | EA            |                |     |                |
| Qty in SKU           | 2                  | EA            |                |     |                |
|                      |                    |               |                |     |                |
|                      |                    |               |                |     |                |
|                      |                    |               | No. Containers |     |                |
|                      |                    |               |                |     |                |
| Item OK              | Line               | 1             |                |     |                |
|                      |                    |               |                | SAP | NN1RDINVSRUS - |

On tab 'Where' specify the destination plant (1), storage location (2) and description/reason for over delivery with reference to the PO number(3) (refer to "Data Preparation" section).

Press Enter and choose tab 'Partner' (4):

| Movement Type    | 511 + Delivery W/o charge    | Stock type | Unrestricted use |  |
|------------------|------------------------------|------------|------------------|--|
| Plant            | UN Office at Nairobi 1       | KE00       |                  |  |
| Storage Location | W BMTU Store 2               | 4101       |                  |  |
| Goods recipient  |                              |            |                  |  |
| Unloading Point  |                              |            |                  |  |
| Text             | Overdelivery due to PO 123 3 |            |                  |  |

On tab **'Partner'** specify the vendor number (1) supplying the goods/materials to be received. This information refers to the PO against which the quantity overage is being received in inventory:

| 1 | Material Quantity | Where Partner     | Batch | Serial Numbers WM |   |  |
|---|-------------------|-------------------|-------|-------------------|---|--|
|   | Vendor            | Tatiana ADAMOVA 1 |       | 00367912          |   |  |
|   |                   | L                 |       |                   |   |  |
|   |                   |                   |       |                   |   |  |
|   |                   |                   |       |                   |   |  |
|   |                   |                   |       |                   |   |  |
|   |                   |                   |       |                   |   |  |
|   | 네 Item OK         | Line              | 1     |                   | _ |  |
|   |                   |                   |       | SAP               |   |  |

Depending on the type of the material (e.g. batch managed, serialized) different types of information are to be specified.

In case the material is batch managed the system will display the "**Batch**" tab (1). If the overage quantity received refers to a batch created with the regular goods receipt against PO, specify the batch number generated during the regular goods receipt; if the goods belong to a brand new batch, do not specify any value since the system will automatically create a new unique batch number. In the latter case, it may be necessary for the Inventory Senior User to include further batch details, such as expiration date. Refer to the section **Subsequent Steps** for further details.

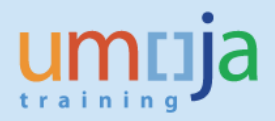

If the material is serialized, the system will display the tab "Serial Numbers" (1);

Check the tick box 'Create Serial Nos Automatically' checkbox (2) on tab 'Serial Numbers'. After posting it might be necessary to activate newly created equipment records, refer to the Subsequent Step section.

| Serial Number |  | <u> </u> |                               |
|---------------|--|----------|-------------------------------|
|               |  |          |                               |
|               |  |          |                               |
|               |  |          |                               |
|               |  |          |                               |
|               |  |          | 2 Create Serial Nos Automatic |
| 4 1           |  | 4.5      | - Create Senar Nos Automatic  |

If additional materials need to be included in Goods Receipt click 'Next Item' (1) and fill in relevant information for the new material as described above. After all materials are entered and approved 'Ok' (2), click 'Check' (3) to check if all information is correct and complete and if so, click 'Post' (4):

| General       Material Slip         Document Date       28.09.2016       Material Slip         Posting Date       28.09.2016       Doc.Header Text         Image: Collective Slip       Image: Collective Slip       Image: Collective Slip         Image: Collective Slip       Image: Collective Slip       Image: Collective Slip         Image: Collective Slip       Image: Collective Slip       Image: Collective Slip         Image: Collective Slip       Image: Collective Slip       Image: Collective Slip         Image: Collective Slip       Image: Collective Slip       Image: Collective Slip         Image: Collective Slip       Image: Collective Slip       Image: Collective Slip         Image: Collective Slip       Image: Collective Slip       Image: Collective Slip         Image: Collective Slip       Image: Collective Slip       Image: Collective Slip         Image: Collective Slip       Image: Collective Slip       Image: Collective Slip         Image: Collective Slip       Image: Collective Slip       Image: Collective Slip         Image: Collective Slip       Image: Collective Slip       Image: Collective Slip         Image: Collective Slip       Image: Collective Slip       Image: Collective Slip         Image: Collective Slip       Image: Collective Slip       Image: Collective Slip         Image: C                                                                                                    |
|----------------------------------------------------------------------------------------------------|
| Document Date       28.09.2016       Material Slip         Doc.Header Text       Doc.Header Text         Ime       Collective Slip       Ime         Ime       St Mat. Short Text       OK       Qt       E       S. SLoc       Batch       Valuation       M       D Stock Type       Pint       S       Customer         1       COB       Bracket: TP T, Toyota,53273-60070       Ime       2       EA       W BMTU Store       NEW_SPARES       S11 + Unrestricte > UN Office at       Ime         2       COR       Reader:Barcode,PDA,w/RFID       Image: Same addition addition additadition addition additadition addition addition addition additio                                                                                                    |
| 2       Line St Mat. Short Text       OK Qt E S SLoc       Batch       Valuation M D Stock Type       Pint       S Customer         1       COOD Bracket: TPT, Toyota, 53273-60070       2       EA       W BMTU Store       NEW_SPARES       511 + Unrestricte ▼ UN Office at         2       COOD Reader:Barcode,PDA,w/RFID       3       EA       W BMTU Store       NEW_SUPP       511 + Unrestricte ▼ UN Office at         3       COOD Vaccine:Cholera       3       EA       W BMTU Store       0000000347       511 + Unrestricte ▼ UN Office at         4       Image: Contents       Image: Contents       Image: Contents       Image: Contents       Image: Contents                                                                                                    |
| Line St., Mat. Short Text OK Qt., E., S., SLOC Batch Valuation M., D Stock Type Pint S., Customer<br>1 COOD Bracket:TPT, Toyota,53273-60070 2 E A W BMTU Store NEW_SPARES 511 + Unrestricte * UN Office at<br>2 COOD Reader:Barcode,PDA,w/RFID 2 3 EA W BMTU Store NEW_SUPP 511 + Unrestricte * UN Office at<br>3 COOD Vacche:Cholera 2 3 EA W BMTU Store 0000000347 511 + Unrestricte * UN Office at<br>4 )<br>2 Mathematical Contents 2 Fair Contents 2 Fair Con |
| 1       CCCD Reader:Barcode,PDA,w/RFID       2       EA       W BMTU Store       NEW_SUPP       S11 + Unrestricte * UN Office at         2       CCCD Reader:Barcode,PDA,w/RFID       3       EA       W BMTU Store       NEW_SUPP       S11 + Unrestricte * UN Office at         3       CCCD Vaccine:Cholera       Image: S11 + Unrestricte * UN Office at       Image: S11 + Unrestricte * UN Office at         4       Image: S11 + Unrestricte * UN Office at       Image: S11 + Unrestricte * UN Office at                                                                                                    |
| Image: Contents       Image: Contents                                                                                                    |
| A Delete Contents SER                                                                                                    |
| ▲ ♥ Delete Contents 図品員                                                                                                    |
| AT Delete Contents 28 2 2                                                                                                    |
| Material Quantity Where Partner Batch Serial Numbers WM                                                                                                    |

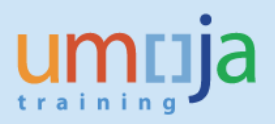

Upon posting, a Material Document is created for the addition to stock. Since, in this scenario, the items are received at zero value, the posting does not generate accounting documents.

#### **Goods Movement Print-out**

For every goods movement the system will print a "Goods Issue / Transfer form". The form will indicate the movement type, the plant and storage locations, the materials and quantity, etc.

# Subsequent steps

### After the MIGO transaction is posted:

After the MIGO transaction is completed, further steps may be required depending on the specific scenarios. The relevant Umoja Users will perform the next steps.

### (1) Batch Managed Materials

User: Inventory Senior User

After the posting is completed, it may be necessary for the Inventory Senior User to include further batch details such as expiration date or vendor's batch number (refer to Job Aid "Search, Display and Change Batch Material", available at the below link):

https://www.unumoja.net/download/attachments/58589682/Umoja\_Job%20Aid\_Search%20Display%2 0and%20Change%20Batch%20Material\_v2.pdf?version=1&modificationDate=1463754286205&api=v2

# (2) Serialized Materials

User 'SD10: Equipment Master Data Maintainer' or 'SD11: Global Equipment Master Data Maintainer

After the posting is completed, it is necessary for the user with role 'SD10: Equipment Master Data Maintainer' or 'SD11: Global Equipment Master Data Maintainer' to activate the equipment view for the newly created serial number records (refer to Job Aid "Equipment Creation Post Go-Live ", available at the below link:

https://www.unumoja.net/download/attachments/58589682/Umoja\_Job%20Aid\_SD\_Equipment\_Creat ion %20Post Go-Live v1.4.pdf?version=1&modificationDate=1461081856575&api=v2)

# (3) Goods received in to a storage location linked to a warehouse

User: Warehouse Senior User / Warehouse User

If the destination storage location is linked to a warehouse, the Warehouse Senior user will take care of putting the items away by creating the corresponding transfer order. The Warehouse user will complete put-away process and confirm the Transfer Order.

# (4) Check the stock level after the posting

User: Inventory User/Senior User

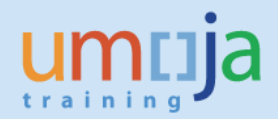

- 1. Execute transaction MB52
- 2. Select the **Plant**
- 3. Enter the **Materials** in the Multiple Selection for Material:

| 🕀 🔁 🖪                     |            | C Multiple Selection for Material |
|---------------------------|------------|-----------------------------------|
| Database Selections       |            | Select Single Values (3) Select F |
| Material                  | 1500009244 |                                   |
| Plant                     | USOO       | O. Single value                   |
| Storage Location          |            | 1500009244                        |
| Batch                     |            | 1500009284                        |
|                           |            | 1500005003                        |
| Scope of List             |            |                                   |
| Material Type             |            |                                   |
| Material Group            |            |                                   |
| Purchasing Group          |            |                                   |
| Selection: Special Stocks |            |                                   |

#### 4. **Execute** the report.

The report will show for each of the storage locations the quantity and the value of the selected materials:

| Display Wareho | ouse     | Sto            | ck         | s of | Mate  | erial        |          |       |              |
|----------------|----------|----------------|------------|------|-------|--------------|----------|-------|--------------|
| 3   4 7 7   2  | ≫2       | <mark>x</mark> | <b>E</b> [ | 3    | 7° Q. | 🖽 🖷 📲 🛛      | <b>i</b> | • •   | ► H          |
| [              | 1        | 1              |            | -    |       |              | 1        | 1     |              |
| Material       | Plnt     | SLoc           | SL         | BUn  |       | Unrestricted | Crcy     | Value | Unrestricted |
|                |          |                |            |      |       |              |          |       |              |
| 1500005003     | US00     | 1701           |            | EA   |       | 20           | USD      |       | 12,932.40    |
| 1500009244     | US00     | 1701           |            | EA   |       | 10           | USD      |       | 0.00         |
| 1500009284     | US00     | 1701           |            | EA   |       | 21           | USD      |       | 14,938.56    |
|                | <u> </u> |                |            |      |       |              |          |       |              |
| *              |          |                |            |      |       |              | USD      |       | 27,870.96    |

The quantity of stock is increased as specified in the Stock Reservation / MIGO goods movement.

# (5) Need to cancel the receipt into stock

User: Senior Asset Accountant (movement type Z22) or Inventory Senior User (movement type 512)

If the addition to stock needs to be reversed, open t-code MIGO, choose 'Cancellation' (1), 'Material Document' (2), specify the number of the material document that needs to be reversed (3), year of the document (4) and click 'Execute' (5). Click 'Item Ok' (6) for all items in the document, check if document is good to cancel (7); if so, post the document (8):

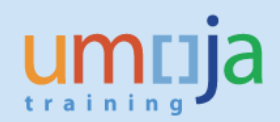

|             |                    | rateria     | Document         | 49000038    | 326 ·       | - Dmitry     | Popov           |         |          |     |               |                                   |          |
|-------------|--------------------|-------------|------------------|-------------|-------------|--------------|-----------------|---------|----------|-----|---------------|-----------------------------------|----------|
| Show Ove    | erview 🗋 Ho        | old Check   | K Post 🚹 Hel     | <b>)</b>    |             |              | 250             |         |          |     |               |                                   |          |
| incellation | 1 Vater            | ial Docume  | nt2 - 49000038   | 4           | 5<br>5)(14) |              |                 |         |          |     |               |                                   |          |
| in conscion |                    | in bocarrie |                  |             |             |              |                 |         |          |     |               |                                   |          |
| Ge          | meral              |             |                  |             |             |              |                 |         |          |     |               |                                   |          |
| Desur       | ant Data           | 2016        | Matazial Clin    |             |             |              |                 |         |          |     |               |                                   |          |
| Postinc     | Date 04.08         | 8.2016      | Doc.Header       | Text        |             |              |                 |         |          |     |               |                                   |          |
|             | Collective Slip    | •           |                  |             |             |              |                 |         |          |     |               |                                   |          |
|             |                    |             |                  |             |             |              |                 |         |          |     |               |                                   |          |
| Line M      | Mat. Short Text OK | Q E         | SLoc             | Cost Center | Bu          | Profit Cente | r G/L Account   | Batch   | Valuatio | M   | D Stock Type  | Pint                              | SLED/BBC |
|             | omputer:Lapto.ov   | I EA        | DCS Print Shop   | 11031       | 5300        | 1045         | ////1010        |         | NEW_SOPP | 666 | - UNFESCFICLE | <ul> <li>UN Office at.</li> </ul> |          |
|             |                    | -           |                  |             | -           |              | -               |         |          |     |               |                                   |          |
|             |                    |             |                  |             |             |              |                 |         |          |     |               |                                   |          |
|             |                    |             |                  |             |             |              |                 |         |          |     |               |                                   |          |
|             |                    |             |                  | Vers        |             | 1            |                 |         |          |     |               |                                   | 4 1      |
|             |                    | (H          | Delete           | e 🛄 Cont    | tents       | J            |                 |         |          |     |               |                                   |          |
| 140         |                    | Where       | Account Accia    | amont V For | int Mure    | ahors VIII   | ited Nation Fie | ld-     |          |     |               |                                   |          |
| 110         | icenal Qualities   | villete     | Account Assig    | innent Dei  |             |              | ited Nation He  | ius     |          |     |               |                                   |          |
| Move        | ment Type          | Z22         | - Rev Add to stk | (Val) Sto   | ck type     | •            | Unrestrict      | ted use | -        |     |               |                                   |          |
|             |                    |             |                  |             |             |              |                 |         |          |     |               |                                   |          |
| Plant       | 10 110             | UN Office   | e at Nairobi     | KEO         | 0           | J            |                 |         |          |     |               |                                   |          |
| Stora       | ge Location        | DCS Print   | Shop             | 810         | 2           |              |                 |         |          |     |               |                                   |          |
| Unioa       | dina Point         |             |                  |             |             |              |                 |         |          |     |               |                                   |          |
|             | on for Movement    |             |                  |             |             |              |                 |         |          |     |               |                                   |          |
| Reaso       |                    |             |                  |             |             |              |                 |         |          |     |               |                                   |          |

After reversing the Addition to Stock, it might be necessary to manually de-activate the newly created equipment records, see corresponding instructions in the section "**Subsequent Steps**", (2) Serialized materials.